## Cómo usar la plantilla de correo

Con el siguiente paso a paso aprenderá a usar la plantilla.

## Paso 1

Ingrese a la url <u>https://matrices.escueladidactica.com/EMAIL/for+-coloso/mensaje-citacion-</u> a-cursos-presenciales.html

## Paso 2

Presione **ctrl + A** para seleccionar todo.

Luego **ctrl + C** para copiar todo.

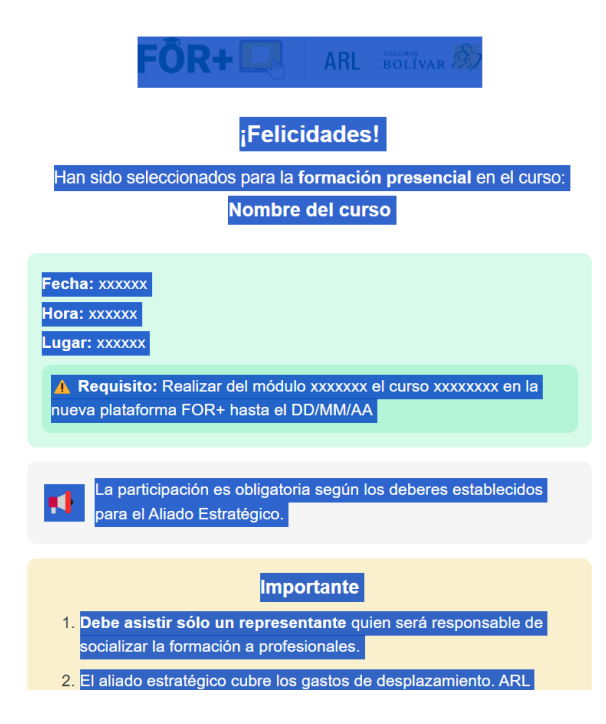

## Paso 3

Pegar, presionando **ctrl + V**, en el cuerpo del correo electrónico.

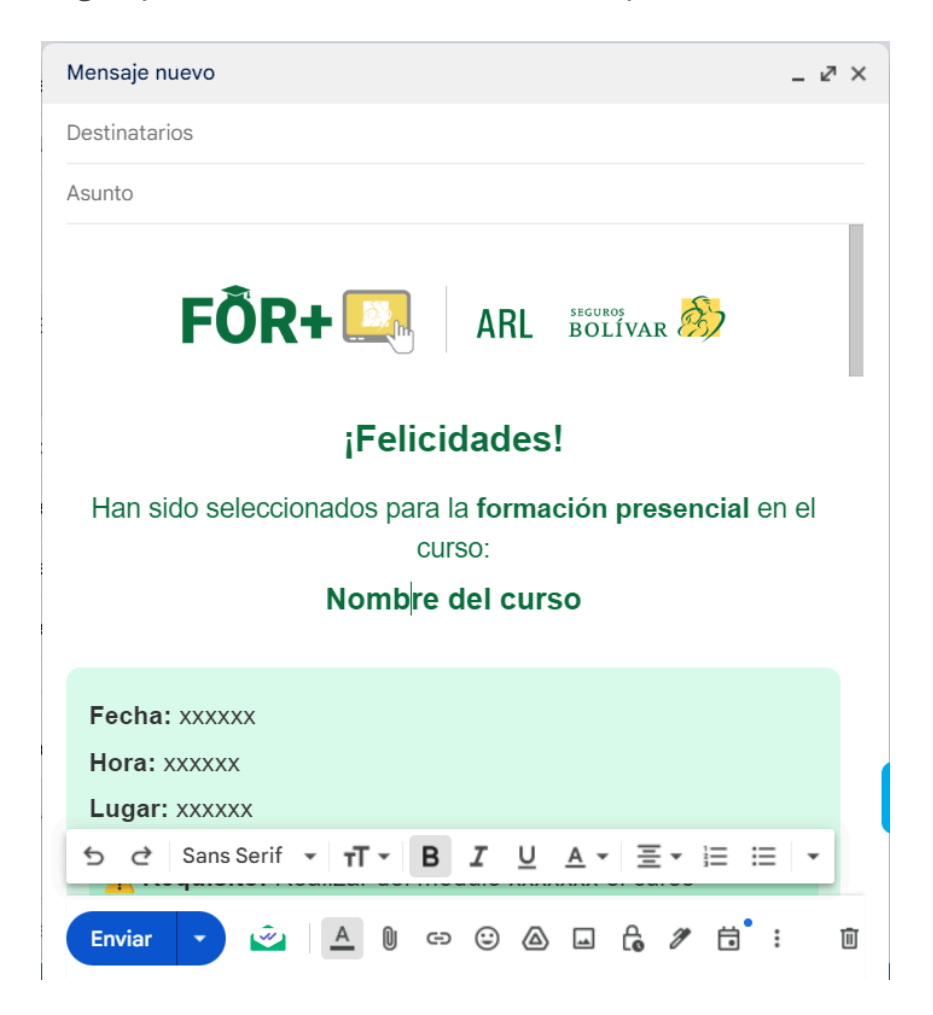